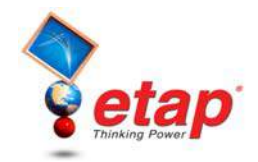

## **Running a Short Circuit Analysis**

The purpose of this tutorial is to introduce the Short-Circuit Analysis module of ETAP, and provide instructions on how to run ANSI and IEC short-circuit calculations. In addition, there will be a brief look at study case editors and the Alert View function. For this section of the tutorial you should select "Example Project (ANSI)" option when starting ETAP Demo.

| ew (Short-Circuit Analysis)                     |                                          | -          |              |               |
|-------------------------------------------------|------------------------------------------|------------|--------------|---------------|
|                                                 |                                          | Su         | ib2A         |               |
|                                                 | Utility                                  |            | * .063 kA    | .014 kA → °   |
|                                                 | Main Bus<br>CB1□<br>J2.86 kA             | 30.277 KV  | -> Cable22   | < Cable23     |
| CB2 -                                           | CB10                                     | 2.9 kA     | Bus7         | Bus6          |
|                                                 | Gen1                                     |            |              | CB26 _ 1,1561 |
| Fuse1                                           | S1 2                                     | S          | ub22         | Sub23         |
| T2                                              | N Y mul                                  |            | *.262 kA CB2 | .043 kA       |
| 12.305                                          |                                          |            | $\bigcirc$   | (B)           |
| Sub2A                                           | Sub2B                                    | Sub 3      | LUMP2        | Net1          |
| <sup>†</sup> .043 kA <sup>†</sup> .063 kA       | <sup>†</sup> .014 kA <sup>†</sup> .05 kA | 1.03 kA    | 26.41        |               |
|                                                 | CB24 CB6                                 | СВ9        |              |               |
|                                                 |                                          | SPST1      |              |               |
| {{ Sub2                                         | A-N                                      |            | ±            |               |
| Syn1                                            | Mtr2                                     | - <u> </u> | AP1 CB22     | us1           |
| Syn1 Motor, 1250 HP<br>Load Model = Centr. Comp |                                          | Sub3 Net   | СВ23         |               |
| Inertia = 0.799 MW-Sec/MVA                      |                                          |            |              |               |
|                                                 |                                          |            | DC System    |               |
|                                                 |                                          |            |              |               |
|                                                 |                                          |            |              |               |

**Results of the Short Circuit Analysis** 

## **Running Short Circuit Analysis**

From the Mode toolbar, select the short circuit mode by clicking on the Short-Circuit Analysis button.

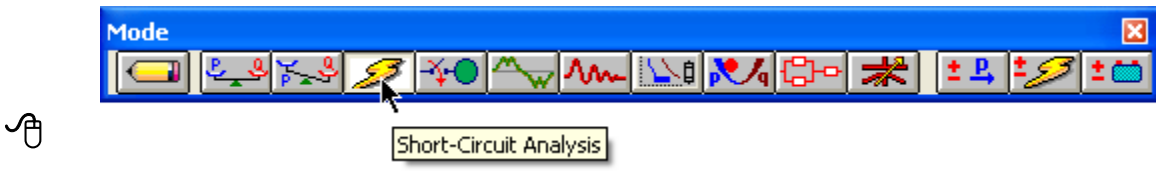

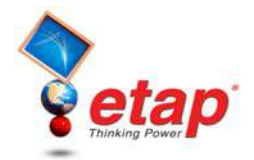

toolbar you can select the name of the output report as one already defined or "Prompt." If "Prompt" is selected then prior to running the Short Circuit Analysis you will be prompted to enter a report name.

From the Study Case toolbar, click the Edit Study Case button. This will open the Short Circuit Study Case editor, allowing you to change calculation criteria and options. From the Info page, choose a bus or multiple buses to be faulted. Click all buses except Sub 3 and select ~Fault>> to place them in the Don't Fault category. Sub 3 should now appear alone in the Fault category. Click OK when finished.

| Study Case                                                                                                    | Cable                                                                                                    |                                                                               |
|----------------------------------------------------------------------------------------------------|----------------------------------------------------------------------------------------------------|-------------------------------------------------------------------------------|
| Edit Study Case                                                                                                    | Short Circuit Study Case                                                                                                    | ×                                                                             |
| Note: The faulted bus, Sub3, will be                                                                                                    | Info Standard Arc Flash Adjustment Alert<br>Study Case ID<br>ANSI Duty<br>Report<br>Motor Cr<br>Motor Cr<br>Motor Cr                                                                                                    | Equip. Cable & OL Heater<br>Include Impedance for:<br>MV Motors<br>LV Motors  |
| line, indicating that it will be faulted.                                                                                                    | Contribution Level 3 3 Contribution Level 3 Contribution Level 3 Contribution Level 9 Contribution Low 9 Contribution Level 9 Contribution Level 9 Contribut | Don't Fault                                                                   |
| © Helpful Tips<br>You can also assign a bus to<br>fault by right-clicking on a<br>bus on the one-line and<br>selecting Fault or Don't<br>Fault. | MV Buse:     LV Buses        Study Remarks       Second line of remarks for "ANSI Duty" study case.                                                                                                    | S Bus2<br>LVBus<br>Main Bus<br>MCC1<br>Sub2A<br>Sub2A<br>Sub2B<br>Sub3 Swgr ♥ |
|                                                                                                    | ANSI Duty                                                                                                    | Help OK Cancel                                                                |

- You can now run a short circuit (duty) study by clicking on the Run 3-Phase Device Duty button on the ANSI Short Circuit toolbar. If Prompt was selected as the output report in the Study Case toolbar, you will be prompted to enter a name for your output report.
- There are four other types of studies besides the 3-Phase ANSI that can be performed under the ANSI standard setting. In addition, three studies according to the IEC set of standards can be performed. The ANSI methods are the default for short circuit studies, but this can be changed in the Standard page of the Short Circuit Study Case editor.

| Short Circuit Study      | Case                      | ×                         |
|--------------------------|---------------------------|---------------------------|
| Info Standard Arc        | Flash Adjustment Alert    |                           |
| Standard                 | Prefault Voltage          |                           |
| ◯ IEC                    | ● Fixed 102               | ⊙ Nominal kV<br>○ Base kV |
| <ul> <li>ANSI</li> </ul> | ◯ Vmag X Nominal kV (from | n Bus Editor)             |
|                          |                           |                           |

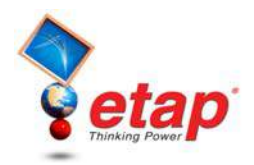

Run 3-Phase Device Duty (ANSI C37)

Run 3-Phase, LG, LL, LLG (1/2 Cycle)

Run 3-Phase, LG, LL, LLG (30 Cycle)

Run Arc-Flash (IEEE 1584/NFPA70E)

Run 3-Phase, LG, LL, LLG (1.5 - 4 Cycle)

Run 3-Phase (30 Cycle)

Display Options

Report Manager

Alert View

ANS... 🔀 ANSI

IEEE

duty

**⊒}** 30 ∼

**1** 1/2 ~

*¶* 4 ∼

 $\odot$ 

## Viewing the Results

- The results of the Device Duty Short Circuit calculation are displayed on the one-line. Changing the settings in the short circuit Display Options can modify the results displayed and their format on the one-line.
- Note that breaker CB9 and CB18 are now colored magenta. This flag means that the device capabilities have been exceeded in some way. Click the Alert View button on the ANSI Short Circuit toolbar to view the flagged devices (please note that the alert function is disabled in the Demo).

| Short Circ     | uit Analysis   | Alert View - O               | utput Report:          | SC-Duty          |              |
|----------------|----------------|------------------------------|------------------------|------------------|--------------|
| Study Case:    | ANSI Duty      |                              | Data                   | a Revision:      | Base         |
| Configuration: | Normal         |                              |                        | Date:            | 02-13-2007   |
|                |                | Crit                         | ical                   |                  |              |
| Device ID      | Туре           | Condition                    | Rating/Limit           | Operating        | % Operating  |
|                |                |                              |                        |                  |              |
|                |                | Mar                          | ginal                  |                  |              |
| Device ID      | Туре           | Condition                    | Rating/Limit           | Operating        | % Operating  |
| CB18<br>CB9    | HV CB<br>HV CB | Interrupting<br>Interrupting | 33.462 kA<br>33.462 kA | 31.191<br>31.191 | 93.2<br>93.2 |

To view the output report click on Report Manager from the Short Circuit toolbar, and go to the Result page and select Short Circuit Report.

| ANSI 3-Phase SC Report Manager 🛛 🛛 🔀 |                                                                                                    |                                                                               |                                                               |                         |                            |                      |                          |                       |                         |                                 |                            |                          |   |
|--------------------------------------|----------------------------------------------------------------------------------------------------|-------------------------------------------------------------------------------|---------------------------------------------------------------|-------------------------|----------------------------|----------------------|--------------------------|-----------------------|-------------------------|---------------------------------|----------------------------|--------------------------|---|
|                                      | TAP Report - SC-Duty                                                                                                    | / Short-Circuit Re                                                            | port                                                          |                         |                            |                      |                          |                       |                         |                                 |                            |                          | × |
| Lomplete Input Result Summary        | View Help                                                                                                    | 8 /8+                                                                         | S & 40 125%                                                   | 10                      |                            |                      |                          |                       |                         |                                 |                            |                          |   |
| Short-Circuit Report                 | ntract: OTL12345678<br>gimes: Operation Tech<br>name: EXAMPLE<br>is info is printed on every<br>ond line of remarks for "<br>3-phase fault at bus: \$<br>Prefault voltage = 4.2 | nolog y, Inc.<br>routput report, 1st re<br>ANSI Duty" study c<br>Sub 3<br>243 | Stu<br>emark line. (120 charact<br>ase.<br>= 10200<br>= 10200 | dy Case:<br>ers)        | · ANSI Du                  | ty<br>k∛ (4.1        | 60 kV)                   |                       | SI<br>R.<br>Ci          | N: I<br>evision: I<br>onfig.: 1 | ETAP-OTI<br>∃ase<br>∛ormal | [                        |   |
| SC-Duty                              |                                                                                                    |                                                                               | - 102.00                                                      | , ,, 010.               | ase ( 4.100 )              | KV)                  |                          |                       |                         |                                 |                            |                          |   |
| Path                                 | Contribution                                                                                                    |                                                                               |                                                               | 1/2 Cycle               |                            |                      | 1.5 to 4 Cycle           |                       |                         |                                 |                            |                          |   |
|                                      | From Bus<br>ID                                                                                                    | To B<br>ID                                                                    | us % V<br>From Bus                                            | kA<br>Real              | k A<br>Imaginary           | lmag.<br>/Real       | k A Symm.<br>Magnitude   | % V<br>From Bus       | kA<br>Real              | k A<br>Imaginary                | Imag.<br>/Real             | k A Symm.<br>Magnitude   |   |
| C. 12 TAP 333 Demotexample Anton     | Sub 3                                                                                                    | Total                                                                         | 0.00                                                          | 0.779                   | -26.155                    | 33.6                 | 26.167                   | 0.00                  | 0.713                   | -25.802                         | 36.2                       | 25.812                   |   |
| Help OK Cancel                       | Sub3 Swgr<br>Bus1<br>#T1~                                                                                                    | Sub 3<br>Sub 3<br>Sub 3                                                       | 0.31<br>0.00<br>86.62                                         | 0.149<br>0.000<br>0.630 | -0.765<br>0.000<br>-25.390 | 5.1<br>999.9<br>40.3 | 0.779<br>0.000<br>25.398 | 0.18<br>0.00<br>86.54 | 0.085<br>0.000<br>0.629 | -0.436<br>0.000<br>-25.367      | 5.1<br>999.9<br>40.3       | 0.444<br>0.000<br>25.375 |   |
|                                      | LVBus                                                                                                    | Sub3 Swgr                                                                     | 10.67                                                         | 0.044                   | -0.183                     | 4.2                  | 0.188                    | 5.94                  | 0.022                   | -0.102                          | 4.7                        | 0.105                    |   |
|                                      | MCC1                                                                                                    | Sub3 Swgr                                                                     | 12.09                                                         | 0.031                   | -0.231                     | 7.4                  | 0.233                    | 5.23                  | 0.014                   | -0.099                          | 7.0                        | 0.100                    |   |
|                                      | Bus2                                                                                                    | Busl                                                                          | 0.00                                                          | 0.000                   | 0.000                      | 4.8<br>999.9         | 0.000                    | 0.00                  | 0.049                   | 0.000                           | 4.8<br>999.9               | 0.000                    |   |
|                                      | # Main Bus                                                                                                    | T1                                                                            | 87.78                                                         | 0.071                   | -2.901                     | 41.1                 | 2.902                    | 87.70                 | 0.071                   | -2.904                          | 41.0                       | 2.905                    |   |
|                                      |                                                                                                    |                                                                               |                                                               |                         |                            |                      |                          |                       |                         |                                 |                            |                          |   |

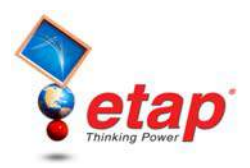

## Modifying Alert View settings

To view or modify the Alert settings, open the Short Circuit Study Case editor to the Alert page. Check the Marginal box and change the limit to 70%. Also, click the Auto Display button and then click OK. When the Marginal box is checked, all devices that have been exceeded by this limit, but remain under 100% rating will appear in the Alert View in the Marginal category. Devices that have been exceeded by 100% of rating will always be flagged, and will appear in the Critical category of the Alert View.

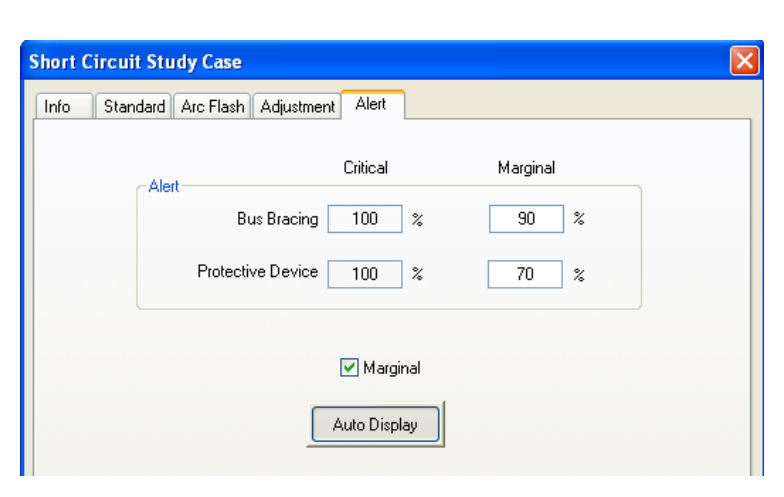

Now run the same short circuit study again by following the procedure used above. Note that once the calculation has been completed, the Alert View window will automatically open, as per the change made to the Alert page in the Short Circuit Study Case editor. Notice that other protective device conditions appear in the Marginal Alert View. Note that the short circuit results do not change

| that the short encart results do not change.                                                                                                    | 💻 Short Circuit Analysis Alert View - Output Report: SC-Duty 💦 🔲 🔀                                                                                                    |
|----------------------------------------------------------------------------------------------------|----------------------------------------------------------------------------------------------------|
| rdy View (Short-Circuit Analysis)                                                                                                    | Study Case: ANSIDuty Data Revision: Base                                                                                                    |
| Utility                                                                                                    | Critical Critical Condition Rating/Limit Operating % Operating                                                                                                    |
| CB1<br>2.86 kA 30.217 kV                                                                                                    |                                                                                                    |
| CB10 +2.9 kA<br>Gen1                                                                                                    |                                                                                                    |
| Fuse1 🛔 S1 🕺                                                                                                    | Marginal                                                                                                    |
| $1 1 T2 \qquad (7) \qquad 1 1$                                                                                                    | Device ID Type Condition Rating/Limit Operating % Operating                                                                                                    |
| 12.352 kV         12.352 kV           CB11         CB2         CB4         CB5         CB80           Sub2A         Sub2B         CB4         CB5         CB80                       | CB18         HV CB         C&L rms         58 kA         43.037         74.2           CB18         HV CB         C&L Crest         97.2 kA         71.173         73.2           CB18         HV CB         Interrupting         33.462 kA         31.191         93.2           CB9         HV CB         C&L rms         58 kA         43.037         74.2           CB9         HV CB         C&L rms         58 kA         43.037         74.2 |
| 1.043 kA <sup>1</sup> .063 kA         1.014 kA         1.05 kA         11.03 kA           CB21         CB12         CB24         CB6         CB9           12.566 kN         SPST1 7 | CB9 HV CB Interrupting 33.462 kA 31.191 93.2                                                                                                    |
| Sub2A-N                                                                                                    | -1 CB22 )                                                                                                    |
| Syn1 Motor, 1250 HP<br>Load Model = Centr. Comp<br>Inertia = 0.799 MW-Sec/MVA                                                                                                    | CB23 )                                                                                                    |
|                                                                                                    | DC System                                                                                                    |
|                                                                                                    |                                                                                                    |

The Alert function of the Short Circuit and Load Flow modules of ETAP is a convenient way to size protective devices at your facility.